# WISO Mein Geld mit HBCI-Sicherheitsdatei / HBCI-Chipkarte Manuelle Umstellung der Konten

Nach der technischen Fusion ist es notwendig, dass die Kunden der ehemaligen Volksbank eG, Waltrop in Ihrer Zahlungsverkehrs-Software die Bankleitzahl / BIC und die Kontonummer / IBAN ändern.

Für das von Ihnen genutzte Programm gibt es keinen automatischen Umstellungsassistenten, daher müssen die Kontoeinstellungen und Bankzugänge von Ihnen manuell umgestellt werden.

## Wir empfehlen Ihnen vor Umstellung eine Datensicherung anzulegen: "Datei - Datensicherung"

#### 1. Anmeldung

Die Anmeldung in WISO Mein Geld erfolgt auch nach Fusion wie gewohnt mit dem von Ihnen selbst vergebenen Programm-Kennwort. Aktualisieren Sie gegebenenfalls die Software über die Updatefunktion.

### 2. Konto aufrufen

Bearbeiten Sie die Bankverbindung der bisherigen Volksbank eG, Waltrop. Klicken Sie dazu auf **Favoriten** und anschließend auf **Konten**. Markieren Sie in der Tabelle das jeweilige Konto.

| 🖲 WISO Mein Geld 2012 P | rofessional - [Mi    | einGeld]                                            |                       |                       |                          |                      |                                                                                                    |            |                 |                      |                         |            |         | X                |
|-------------------------|----------------------|-----------------------------------------------------|-----------------------|-----------------------|--------------------------|----------------------|----------------------------------------------------------------------------------------------------|------------|-----------------|----------------------|-------------------------|------------|---------|------------------|
| Einstellungen * Ar      | nsicht * Hilfe *     |                                                     |                       |                       |                          |                      |                                                                                                    |            |                 |                      |                         | <b>a</b> 0 |         |                  |
|                         |                      |                                                     |                       |                       |                          |                      |                                                                                                    |            |                 |                      |                         |            |         | A Mein Geld 2012 |
|                         | Ersteinrichtung      | Startseite                                          | Kor                   | iten                  | Buchunger                | n                    |                                                                                                    |            |                 |                      |                         |            |         |                  |
| Programmbereiche «      | -                    | 3                                                   |                       |                       | <u>⊗</u> g *             | · ·                  | ®Ą.▼                                                                                                 | -          | <u>-</u>        |                      |                         |            |         |                  |
| Konten & Umsätze        | Konten Nei           | ues Konto                                           | Inaktive              | Datentresor           | Online-<br>Transaktionen | Aktualisieren        | Online-                                                                                              | Depots     | Drucken         |                      |                         |            |         |                  |
| Konten<br>Buchungen     | Ku                   | nto bearbeiten                                      | ausbienden            | 81.2                  | Konton                   | mmer                 | Konkoshand                                                                                           |            | 119             | Joline Zugang        | Kontatar                |            | Abtio   | Kontoticker      |
| Zahlungsverkehr         | Kontokorrent (6      | )(2)                                                |                       | 60661369              | 1234567                  | in the second second | 1                                                                                                    | 36,7       | 0 € (Bank)    I | FinTS (HBCI) PIN/TAN | Girokonto               |            | Ja      | KONCOCICACI      |
| Onlinecenter            |                      | 979-20-8°                                           |                       |                       |                          |                      |                                                                                                    | -Crew / C  |                 |                      | a substances and a sub- |            | die Ste |                  |
| Zaniungsverwaltung      |                      |                                                     |                       |                       |                          |                      |                                                                                                    |            |                 |                      |                         |            |         |                  |
| Auswerten & Planen      |                      |                                                     |                       |                       |                          |                      |                                                                                                    |            |                 |                      |                         |            |         |                  |
| Auswertungen<br>Budnet  |                      |                                                     |                       |                       |                          |                      |                                                                                                    |            |                 |                      |                         |            |         |                  |
| Finanzprognose          |                      |                                                     |                       |                       |                          |                      |                                                                                                    |            |                 |                      |                         |            |         |                  |
| Zahlungskalender        |                      |                                                     |                       |                       |                          |                      |                                                                                                    |            |                 |                      |                         |            |         |                  |
| Haushalt & Leben        |                      |                                                     |                       |                       |                          |                      |                                                                                                    |            |                 |                      |                         |            |         |                  |
| Fahrzeugkosten          |                      |                                                     |                       |                       |                          |                      |                                                                                                    |            |                 |                      |                         |            |         |                  |
| Wohnnebenkosten         |                      |                                                     |                       |                       |                          |                      |                                                                                                    |            |                 |                      |                         |            |         |                  |
| Finanzierung            |                      |                                                     |                       |                       |                          |                      |                                                                                                    |            |                 |                      |                         |            |         |                  |
|                         |                      |                                                     |                       |                       |                          |                      |                                                                                                    |            |                 |                      |                         |            |         |                  |
| Portfolio               |                      |                                                     |                       |                       |                          |                      |                                                                                                    |            |                 |                      |                         |            |         |                  |
|                         |                      |                                                     |                       |                       |                          |                      |                                                                                                    |            |                 |                      |                         |            |         |                  |
|                         |                      |                                                     |                       |                       |                          |                      |                                                                                                    |            |                 |                      |                         |            |         |                  |
| Versicherungsdepot      |                      |                                                     |                       |                       |                          |                      |                                                                                                    |            |                 |                      |                         |            |         |                  |
| Verwaltung              |                      |                                                     |                       |                       |                          |                      |                                                                                                    |            |                 |                      |                         |            |         |                  |
| Adressen                |                      |                                                     |                       |                       |                          |                      |                                                                                                    |            |                 |                      |                         |            |         |                  |
| Dokumente               |                      |                                                     |                       |                       |                          |                      |                                                                                                    |            |                 |                      |                         |            |         |                  |
|                         | Obsuriable Develop   |                                                     | and the second second | 7 المربح من المقدام   |                          |                      | Dalamarka Iva                                                                                        |            | 1               |                      |                         |            |         | 1                |
|                         | Dersicht Denk- u     |                                                     | nordinang             | eisteilung und z      | usaczuater jun           | saczparameter ]      | Dokullience [Ko                                                                                      | itoduszuge | <u>.</u>        |                      |                         |            |         |                  |
|                         | BLZ:                 | 60661369                                            |                       |                       | -                        | Kontonummer:         | 1234567                                                                                              |            |                 |                      |                         |            |         |                  |
| Bankenübersicht         | Bankname:            | Raiffeisenbank B                                    | rkenfeld              |                       |                          | Kontoname:           | Kontokorrent                                                                                         | (6)        |                 |                      |                         |            |         |                  |
|                         | Zugangsart:          | FinTS (HBCI) PIN                                    | /TAN                  |                       | •••                      | Kontotyp:            | Girokonto                                                                                            |            |                 | ~                    |                         |            |         |                  |
|                         | TAN Verfahren:       | Smart-TAN plus                                      | optisch               |                       | ~                        | Inhaber 1:           | Toni Muster                                                                                          |            |                 |                      |                         |            |         |                  |
|                         |                      |                                                     |                       |                       |                          | Inhaber 2:           |                                                                                                    |            |                 |                      |                         |            |         |                  |
|                         |                      |                                                     |                       |                       |                          | Währung:             | EUR                                                                                                  |            |                 |                      |                         |            |         |                  |
| A                       |                      |                                                     |                       |                       |                          | Webseite:            |                                                                                                    |            |                 | 1                    |                         |            |         |                  |
| 🛒 havoriten             |                      |                                                     |                       |                       |                          | Tastenkúrzel         | <kein tasten<="" td=""><td>kinzels</td><td></td><td></td><td></td><td></td><td></td><td></td></kein> | kinzels    |                 |                      |                         |            |         |                  |
| Programmbereiche        |                      |                                                     |                       |                       |                          | rabior and 201       | Siver 1 doter                                                                                        | Narzorz    |                 |                      |                         |            |         |                  |
|                         | Pflichtfeld: Bitte g | geben Sie hier die <b>K</b><br>st.es für einige Ban | ontonummer            | ein.<br>die Kontonumm | er mit führender         | Nulen auf 10.5       | tellen zu ernänz                                                                                     | en         |                 |                      |                         | 54         |         | a - 71           |
|                         |                      |                                                     |                       |                       |                          |                      |                                                                                                    |            |                 |                      |                         | [          | Qk      | Abbrechen        |
|                         | (                    |                                                     |                       |                       |                          |                      |                                                                                                    |            |                 |                      |                         | Verlaut    |         |                  |

#### 3. Bankleitzahl und Konto ändern

Überschreiben Sie die alte Bankleitzahl 426 617 17 mit der Bankleitzahl der Dortmunder Volksbank eG 441 600 14 sowie die alte Kontonummer mit der neuen Kontonummer der Dortmunder Volksbank eG. Bestätigen Sie die Änderung. Klicken Sie anschließend auf den Datentresor und öffnen diesen.

| 🕑 WISO Mein Geld 2012 P            | Professional - [Mo   | inGeld]                                |                           |                       |                |                                                                                                    |            |             |              |           |         |                                          | - 8 🗙          |
|------------------------------------|----------------------|----------------------------------------|---------------------------|-----------------------|----------------|----------------------------------------------------------------------------------------------------|------------|-------------|--------------|-----------|---------|------------------------------------------|----------------|
| Einstellungen * A                  | nsicht * Hilfe *     | )                                      |                           |                       |                |                                                                                                    |            |             |              |           | 👼 😳     |                                          | - 36,70 €      |
|                                    |                      |                                        |                           |                       |                |                                                                                                    |            |             |              |           |         | le le le le le le le le le le le le le l | Mein Geld 2012 |
| Programmbereiche «                 | Ersteinnchkung       | Startseke                              | Konten                    | Euchung               | ien 🛛          | Øða'▼                                                                                                    |            |             |              |           |         |                                          |                |
| Konten & Umsätze                   | Konten Neu           | es Konto                               | Inaktive Daten            | tresor Online-        | Aktualisieren  | Z<br>Online-                                                                                             | Depots     | Drucken     |              |           |         |                                          |                |
| Konten<br>Buchungen                | Kor                  | to bearbeiten                          | ausbienden                | Transaktione          | n<br>nummer    | Kontostand                                                                                               |            | Or          | nline Zugang | Kontotyp  |         | Aktiv                                    | Kontoticker    |
| Zahlungsverkehr                    | Kontokorrent (6      | ) (2)                                  | 6665000                   | 00  123400            | 5              |                                                                                                    | 36,70      | i€(Bank) Of | fine         | Girckonte |         | Ja                                       |                |
| Zahlungsverwaltung                 |                      |                                        |                           |                       |                |                                                                                                    |            |             |              |           |         |                                          |                |
| Auswerten & Planen                 |                      |                                        |                           |                       |                |                                                                                                    |            |             |              |           |         |                                          |                |
| Auswertungen<br>Budget             |                      |                                        |                           |                       |                |                                                                                                    |            |             |              |           |         |                                          |                |
| Finanzprognose<br>Zahlungskalender |                      |                                        |                           |                       |                |                                                                                                    |            |             |              |           |         |                                          |                |
| Haushalt & Leben                   |                      |                                        |                           |                       |                |                                                                                                    |            |             |              |           |         |                                          |                |
| Fahrzeugkosten                     |                      |                                        |                           |                       |                |                                                                                                    |            |             |              |           |         |                                          |                |
| Haushaltsplan                      |                      |                                        |                           |                       |                |                                                                                                    |            |             |              |           |         |                                          |                |
| Finanzierung<br>Altersvorsorge     |                      |                                        |                           |                       |                |                                                                                                    |            |             |              |           |         |                                          |                |
| Portfolio                          |                      |                                        |                           |                       |                |                                                                                                    |            |             |              |           |         |                                          |                |
| Wertpapierdepot<br>Sachwertdepot   |                      |                                        |                           |                       |                |                                                                                                    |            |             |              |           |         |                                          |                |
| Versicherungsdepot                 |                      |                                        |                           |                       |                |                                                                                                    |            |             |              |           |         |                                          |                |
| Verwaltung                         |                      |                                        |                           |                       |                |                                                                                                    |            |             |              |           |         |                                          |                |
| Adressen<br>Kalegorien             |                      |                                        |                           |                       |                |                                                                                                    |            |             |              |           |         |                                          |                |
| Dokumente<br>Regeln                |                      |                                        |                           | Ŷ                     |                |                                                                                                    |            |             |              |           |         |                                          |                |
| Termine<br>Devisen                 | Ubersicht Bank- u    | nd Kontodaten   Kor                    | ntohührung   Freistellung | ) und Zusatzdaten   U | msatzparameter | Dokumente   Kor                                                                                          | ntoauszüge |             |              | 1         |         |                                          | G              |
| Hilfsprogramme                     | BLZ:                 | 66690000                               |                           |                       | Kontonummer:   | 1234005                                                                                                  | 70.27.     |             |              |           |         |                                          |                |
| Bankenübersicht                    | Bankname:            | Volksbank Phorzhe                      | eim.                      | line li               | Kontoname:     | Kontokorrent                                                                                             | (6)        |             | 10.00        |           |         |                                          |                |
| Steuervorschau                     | TAN Verfahren:       | Offline                                | TAN                       |                       | Inhaber 1:     | Grokonto<br>Toni Muster                                                                                  |            |             |              |           |         |                                          |                |
| Gehaltsrechner                     |                      |                                        |                           |                       | Inhaber 2:     | 1.000                                                                                                    |            |             | 1            |           |         |                                          |                |
|                                    |                      |                                        |                           |                       | Währung:       | EUR                                                                                                    |            |             |              |           |         |                                          |                |
| + Favoriten                        |                      |                                        |                           |                       | Webseite:      |                                                                                                    |            |             | 1            |           |         |                                          |                |
|                                    |                      |                                        |                           |                       | Tastenkürzel:  | <kein tasten<="" th=""><th>kürzel&gt;</th><th></th><th>~</th><th></th><th></th><th></th><th></th></kein> | kürzel>    |             | ~            |           |         |                                          |                |
| El Programmbereiche                | Sie können hier, fal | s vorhanden, eine I                    | Bankleitzahl angeben      |                       |                |                                                                                                    |            |             |              |           |         |                                          |                |
| 1) Meine Aufträge                  | Sie können die Bank  | nimer östenig.<br>. auch in der Auswal | hliste [] suchen.         |                       |                |                                                                                                    |            |             |              |           |         | <u>0</u> k                               | Abbrechen      |
|                                    | 1                    |                                        |                           |                       |                |                                                                                                    |            |             |              |           | Verlauf | 9                                        | WISO           |

# 4. Datentresor – Zugang ändern

Markieren Sie den Zugang zur Volksbank eG, Waltrop und klicken Sie auf Eintrag editieren.

| Datentresor - Zugange                                                                                                    | — 🧕 Zugäng                     | je             |                             |                      |              |        | Ľ           |
|----------------------------------------------------------------------------------------------------|--------------------------------|----------------|-----------------------------|----------------------|--------------|--------|-------------|
| <ul> <li>Zugänge</li> <li>Administration</li> <li>Einstellungen</li> </ul>                                                                                                    | Eezeichnung<br>Kontokorrent (é | Art<br>PIN/TAN | <u>K</u> to. Nr.<br>1234567 | BLZ<br>bisherige BLZ | Merku<br>EUR | EIN    | TAN<br>O    |
| Zugänge         Image: Second Second |                                |                |                             |                      |              |        |             |
|                                                                                                    |                                |                |                             |                      |              | Dialog | ) schließen |

### 5. Neue Bankverbindung am Datentresor hinterlegen

Hinterlegen Sie hier ebenfalls die neue Bankverbindung und bestätigen Sie die Änderung mit "OK".

|                                                                                      | — 📃 Zugänge                                        |                            |          |                  |                  |
|--------------------------------------------------------------------------------------|----------------------------------------------------|----------------------------|----------|------------------|------------------|
| <ul> <li>Zugänge</li> <li>Administration</li> <li>Einstellungen</li> </ul>           | Bezeichnung Art<br>Kontokorrent (E                 | Kto. Nr.<br>1234567        | 60661369 | Merka EIN<br>EUR | <u>I</u> AN<br>O |
| Zugänge<br>Reuer Eintrag<br>Eintrag editieren<br>Eintrag löschen<br>Eintrag kopieren | Bezeichnung: Kont<br>Konto Nr.: 12<br>Merkmal: EUR | okorrent (6)<br>34567800 B | 44160    | 0014             |                  |

Nach der Umstellung können Sie wie gewohnt mit WISO mein Geld arbeiten.

Da wir für Drittanbietersoftware keinen Support leisten können, wenden Sie sich bei Fragen bitte direkt an die Hotline des Herstellers oder direkt an die Bank, von der sie Ihre Software erhalten haben. Vielen Dank.

#### Dortmunder Volksbank eG

Telefon:0231 5402-555E-Mail:eBusiness@dovoba.de